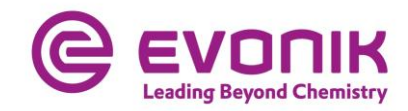

# ILA-/ASP-Portal User Troubleshooting Guide

# 2020-03 English

| 1   | SSL Er  | ror 61 when launching an Application         | 2  |
|-----|---------|----------------------------------------------|----|
| 1.1 | Sympt   | om                                           | 2  |
| 1.2 | Cause   |                                              | 2  |
| 1.3 | Solutio | on                                           | 2  |
|     | 1.3.1   | Download                                     | 2  |
|     | 1.3.2   | Installation                                 |    |
| 2   | SSL Er  | ror 47 when launching an application         | 6  |
| 2.1 | Sympt   | om                                           | 6  |
| 2.2 | Cause   |                                              | 6  |
| 2.3 | Solutio | on                                           | 6  |
|     | 2.3.1   | Citrix Clean-Up utility                      | 7  |
|     | 2.3.2   | Citrix Client Installation                   | 8  |
| 3   | ICA Fil | e Type is not associated with an Application | 10 |
| 3.1 | Sympt   | om                                           | 10 |
| 3.2 | Cause   |                                              | 10 |
| 3.3 | Solutio | on                                           | 10 |
| 3.4 | Verific | ation                                        | 10 |
| 4   | Citrix  | Client Add Account Message                   | 11 |
| 4.1 | Sympt   | om                                           | 11 |
| 4.2 | Cause   |                                              | 11 |
| 4.3 | Solutio | on                                           | 11 |

# 1 SSL Error 61 when launching an Application

# 1.1 Symptom

Login to ILA Portal was OK

ASP Portal shows list of application icons

ERROR: Citrix Receiver / Citrix Workspace App SSL Error 61 occurs when you click on an application icon

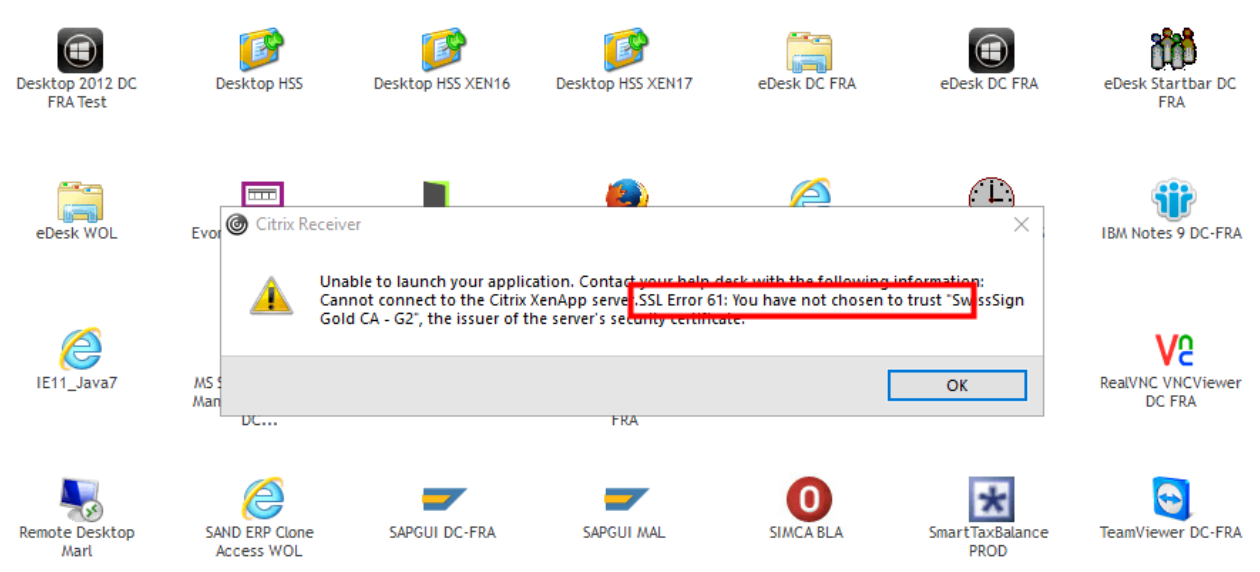

# 1.2 Cause

Your computer does not trust SwissSign, which is the issuer of Evonik's security certificate.

# 1.3 Solution

Please install the appropriate SwissSign certificate on your computer.

- SwissSign Gold CA- G2

# 1.3.1 Download

You can download the certificate files from <u>https://www.swisssign.com/en/support/ca-prod.html</u> <u>Direct link to SwissSign Gold CA - G2</u>

You can also download (and install) the certificate from the ASP portal:

| Welcome <u>Click here to test the new ASP Portal version</u>                                           | -6                   |                                                                                                    |
|----------------------------------------------------------------------------------------------------|----------------------|----------------------------------------------------------------------------------------------------|
| User name: Password:                                                                                   | User name:           | 1                                                                                                    |
| Domain: DEGUSSA V (2)                                                                                  | Password:<br>Domain: | eu.degussanet.com                                                                                                    |
| Initialize Portal<br><u>Windows</u><br><u>Mac</u>                                                      | . 6                  | Log On                                                                                                    |
| Login via Intranet Proxy Connection<br>help.evonik.com<br>Download Security Certificate for ILA-Portal | Dov                  | Password Reset Portal: <u>help.evonik.com</u><br>nload <u>Citvir Receiven Windows Mass Android</u> , <u>iOS</u><br>Security Certificate for ILA-Portal: <u>Download</u> |

# 1.3.2 Installation

This guide explains the installation on a Windows computer. Installation on a MacOS device appears to be similar (*Description of the University of HongKong*).

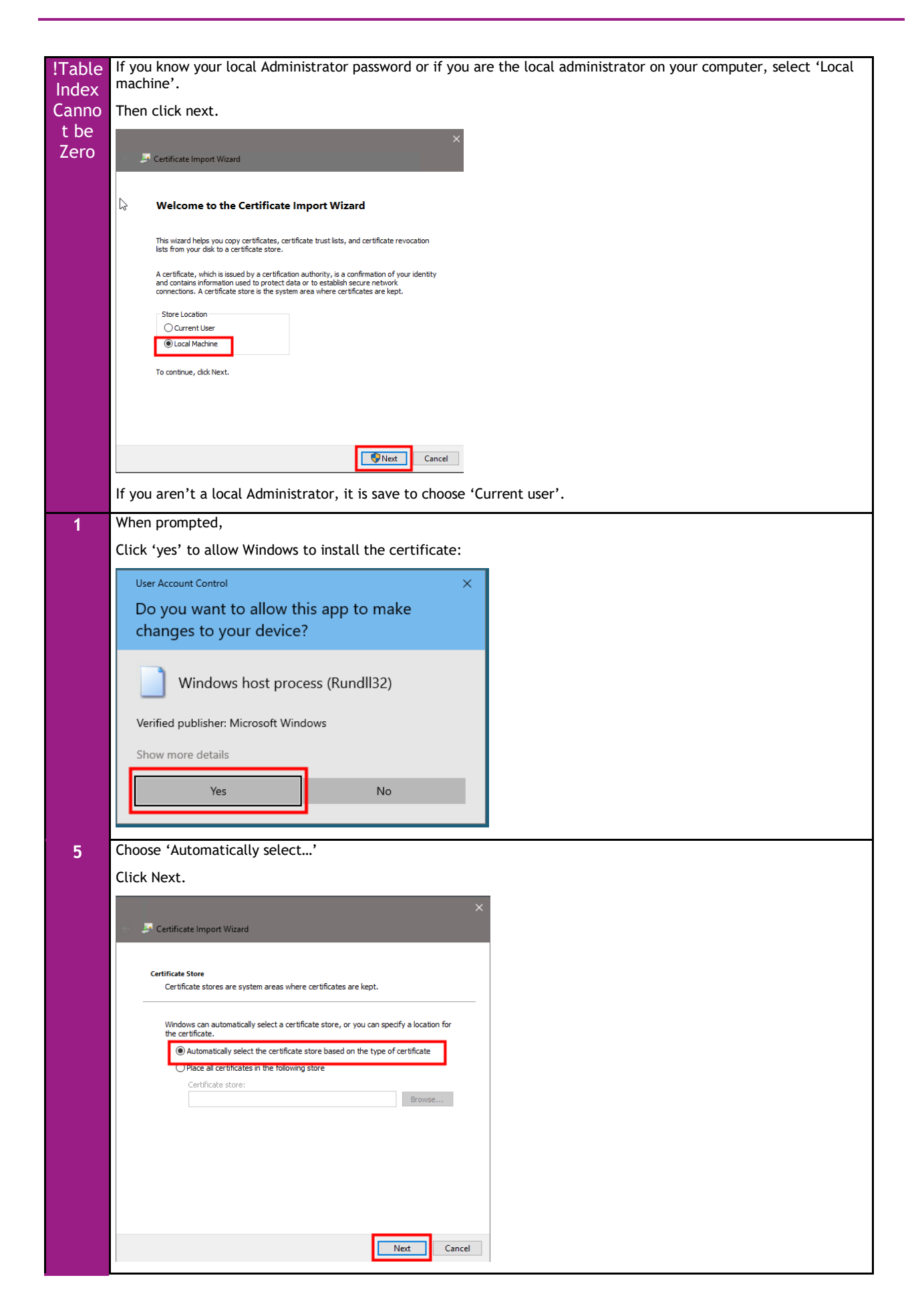

| 6 | Confirm subsequent messages                                                                                       |
|---|----------------------------------------------------------------------------------------------------|
|   | ×                                                                                                    |
|   | Certificate Import Wizard                                                                                         |
|   |                                                                                                    |
|   | Completing the Certificate Import Wizard                                                                          |
|   | The certificate will be imported after you click Finish.                                                          |
|   | You have specified the following settings:<br>Certificate Store Selected   Automatically determined by the wizard |
|   | Content Certificate Certificate Import Wizard X                                                                   |
|   |                                                                                                    |
|   |                                                                                                    |
|   | The import was successful.                                                                                        |
|   |                                                                                                    |
|   |                                                                                                    |
|   | Finish Cancel                                                                                                    |
| 7 | Then close the Certificate information window:                                                                    |
|   |                                                                                                    |
|   |                                                                                                    |
|   | General Details Certification Path                                                                                |
|   |                                                                                                    |
|   | Certificate Information                                                                                           |
|   | This certificate is intended for the following purpose(s):                                                        |
|   | Ensures the identity of a remote computer     Proves your identity to a remote computer                           |
|   | Protects e-mail messages     Ensures software came from software publisher                                        |
|   | Protects software from alteration after publication     2.16.756.1.89.1.2.1.1                                     |
|   | * Refer to the certification authority's statement for details.                                                   |
|   | Issued to: SwissSign Gold CA - G2                                                                                 |
|   |                                                                                                    |
|   | Issued by: SwissSign Gold CA - G2                                                                                 |
|   | Valid from 10/25/2006 to 10/25/2036                                                                               |
|   |                                                                                                    |
|   |                                                                                                    |
|   | Install Certificate Issuer Statement                                                                              |
|   |                                                                                                    |
|   |                                                                                                    |
|   |                                                                                                    |

# 2 SSL Error 47 when launching an application

# 2.1 Symptom

Login to ILA Portal was OK

ASP Portal shows list of application icons

ERROR: Citrix Receiver / Citrix Workspace App SSL Error 47 occurs when you click on an application icon

| Citrix 🕼 | Receiver                                                                                                    | ×      |
|----------|----------------------------------------------------------------------------------------------------|--------|
| <u> </u> | Unable to launch your application. Contact your help desk with the following information:<br>Cannot connect to the Citrix XenApp serve SSL Error 47: The server sent an SSL sslv3 alert handshake failure (alert number) | alert: |
|          | ОК                                                                                                    |        |

There might be other error messages that mention incorrect Cipher Suite or issues with the selected encryption that indicate the same reason

# 2.2 Cause

Several encryption methods were and are removed by software vendors from their products when these methods are not secure enough any longer. Other, newer, methods get added to updated software version. This may lead to a mismatch of supported encryption methods between clients and servers.

#### 2.3 Solution

Clean-up any old Citrix Client installation, then install or reinstall an appropriate version of the Citrix Client.

# 2.3.1 Citrix Clean-Up utility

#### DOWNLOAD

Download (and extract) the Citrix Receiver Clean-up utility from <u>https://support.citrix.com/article/CTX137494</u>

This download comes as a ZIP archive. Depending on your computer setting you may have to extract the content of that archive first, or you can open files from it directly

ReceiverCleanupUtility 3/16/2020 2:07 PM Compressed (zipped) Folder

#### INSTALLATION / EXECUTION

| Step | Details                                                                                                    |
|------|----------------------------------------------------------------------------------------------------|
| 1    | Find and launch the ReceiverCleanupUtility appplication                                                                                                    |
|      | ReceiverCleanupUtility     Application                                                                                                    |
|      | This file might be stored inside a .zip archive                                                                                                    |
| 2    | When prompted, allow the Citrix Supportability Tool to run.                                                                                                    |
|      | You may be asked for your computer's local administrator password                                                                                                    |
|      | User Account Control                                                                                                    |
|      | Do you want to allow this app to make                                                                                                    |
|      | changes to your device?                                                                                                    |
|      | Citrix Supportability Tools         Verified publisher: Citrix Systems, Inc.         File origin: Downloaded from the Internet         Show more details         Yes       No                                                                                                    |
| 3    | When prompted, press any key. This might be required several times                                                                                                    |
|      | \\frafs03.fra.company.dom\IT-IS_Home\$\AF0215\data\profile redirected folders\downloads\ReceiverCle                                                                                                    |
|      | Thank you for using Receiver Cleanup Utility!<br>Before continuing, Please close any launched published Application/Deskto<br>prefront.<br>'\\frafs03.fra.company.dom\IT-IS_Home\$\AF0215\data\profile redirected fo<br>leanupUtility'<br>CMD.EXE was started with the above path as the current directory.<br>JNC paths are not supported. Defaulting to Windows directory.<br>Press any key to continue |

# 2.3.2 Citrix Client Installation

#### Download

It is *RECOMMENDED* to download the Citrix Client from the ILA/ASP portal logon page. That version of the Citrix Client is not the very newest, but Evonik's preferred version.

| Application Portal |          |             |                                                                                                    |
|--------------------|----------|-------------|----------------------------------------------------------------------------------------------------|
| Logon              | Messages | Preferences |                                                                                                    |
|                    |          |             | Welcome         Lick here to test the new ASP Portal version         Image: Description of the post of the post of |

As an *ALTERNATIVE*, you can download a Citrix Client directly from the vendor web site. Citrix currently calls it 'Citrix Workspace app'. That download might be faster, and it contains the newest version of the client. It may, however, appear or work slightly different than the version downloaded from Evonik.

#### Link:

https://www.citrix.com/downloads/workspace-app/windows/workspace-app-for-windows-latest.html

| CITRIX     | Products         | Downloads      | Support & Services       | Partners                                                            | Si |
|------------|------------------|----------------|--------------------------|---------------------------------------------------------------------|----|
| 谷 / Downlo | oads / Citrix Wo | orkspace App / | Workspace app for Windo  | ws / Citrix Workspace app 1911 for Windows                          |    |
| Find Dow   | nloads           |                | Citrix Works             | pace app 1911 for Windows                                           |    |
| Citrix W   | orkspace App     | ~              | Release Date: Dec 3, 202 | 9                                                                   |    |
|            | or               |                | Compatible with          |                                                                     |    |
| Search I   | Downloads        | ٩              | Windows 10, 8.1, 7, 200  | 8R2, Thin PC as well as Windows Server 2016, 2012, 2012R2 and 2019. |    |
| Support I  | Resources        |                | Download Citrix Wo       | kspace app for Windows                                              |    |
| FAQs 🖄     |                  |                | (129 MBexe)              | L.M.                                                                |    |
| Product    | Documentatio     | on 🗗           | Version: 19.11.0.50 (191 | 1)                                                                  |    |
| (WEE       | SITE APPEAR      | ANCE, ESPEC    | IALLY VERSION NUMBE      | RS, MIGHT BE DIFFERENT)                                             |    |

#### Please install the client after its download

Depending on the actual version of Citrix Client, file names and installation windows might be slightly different

| Step | Details                                                                                                    |
|------|----------------------------------------------------------------------------------------------------|
| 1    | Start the installation by opening the downloaded file. The name might be different                                                                                                    |
|      | CitrixOnlinePluginexe CitrixReceiver.exe<br>Canceled                                                                                                    |
|      | Show in folder<br>Cancel                                                                                                    |
| 2    | When prompted, confirm security messages like.                                                                                                    |
|      | You may be required to enter your local administrator password. Some dialogs may not appear, depending on the Citrix Client version.                                                                    |
|      | User Account Control X User Account Control X                                                                                                    |
|      | Do you want to allow this app to make<br>changes to your device? Do you want to allow this app from an<br>unknown publisher to make changes to your<br>device?                                          |
|      | CitrixReceiver       Z:\AF0215\data\profile redirected folders         \downloads\Citrix_Receiver_inkl_HDX         Verified publisher: Citrix Systems, Inc.       \Citrix_HDX_RealTime_Media_Engine.msi |
|      | File origin: Network drive Publisher: Unknown                                                                                                    |
|      | Show more details Show more details                                                                                                    |
|      | Yes No Yes No                                                                                                    |
|      |                                                                                                    |
|      |                                                                                                    |
| 3    | When prompted, CANCEL requests to modify your firewall settings.                                                                                                    |
| 9    | Citrix applications should work just fine even when some features are blocked by Windows Firewall                                                                                                    |
|      |                                                                                                    |
|      | Windows Security Alert X                                                                                                    |
|      | Windows Defender Firewall has blocked some features of this app                                                                                                    |
|      | Windows Defender Firewall has blocked some features of Citrix HDX Engine on all public, private and domain networks.                                                                                    |
|      | Publisher: Citrix Systems, Inc.                                                                                                    |
|      | Pat <u>h</u> : C: \program files (x86) \citrix \ica client \wfica32.exe                                                                                                    |
|      | Allow Citrix HDV Engine to communicate on these networks:                                                                                                    |
|      | Domain networks, such as a workplace network                                                                                                    |
|      | $\Box$ P <u>r</u> ivate networks, such as my home or work network                                                                                                    |
|      | Public networks, such as those in airports and coffee shops (not recommended<br>because these networks often have little or no security)                                                                |
|      | What are the risks of allowing an app through a firewall?                                                                                                    |
|      | Sallow access Cancel                                                                                                    |

# 3 ICA File Type is not associated with an Application

### 3.1 Symptom

When you click on an Icon, a file with the .ica file type should be downloaded, or the operating systems ask what to do with the file:

|                                        | Citrix XenApp - A | pplications ×         | New Tab             |                          |                                 |                               |                 |                     |                          |    |                                        |
|----------------------------------------|-------------------|-----------------------|---------------------|--------------------------|---------------------------------|-------------------------------|-----------------|---------------------|--------------------------|----|----------------------------------------|
|                                        |                   | 🗎 fra-vpn-gw          | .evonik.com/+       | CSCO+107567              | 6763663A2F2F6E63                | 637976706E67766261            | 662E72696261767 | /82E70627A++/Intern | et/metaframe/site/de 😭   | 20 | Θ:                                     |
|                                        | 🔛 Apps 🕒 Vorge    | schlagene Sites       | Aus Internet E      | xplor                    |                                 |                               |                 |                     |                          |    |                                        |
|                                        |                   | Applic                | ation Po            | rtal                     |                                 |                               |                 |                     |                          |    | (************************************* |
|                                        |                   | Applications          | Messages            | Preferences              |                                 |                               |                 |                     | 1.000                    |    |                                        |
|                                        |                   | Logged on as: 19794   |                     | _                        |                                 |                               |                 |                     |                          | 1  |                                        |
|                                        |                   | Click here to tes     | t the new ASP Por   | rtal version             | Destal                          |                               |                 |                     | Jearch                   |    |                                        |
|                                        |                   | lo order new app      | incations, please o | be the <u>II service</u> | -orten                          |                               |                 |                     |                          |    |                                        |
| How do you want to open this file?     |                   | Applications          |                     |                          |                                 |                               |                 | Falact              | ulaua Ironz V Defeath    |    |                                        |
| How do you want to open this me        |                   | Main                  |                     | -                        |                                 |                               |                 | Jelect              | New Cons - Devenesa      |    |                                        |
| Look for an app in the Microsoft Store |                   | Admin To              | ols Ac              | dmin Tools<br>General    | Admin Tools<br>Microsoft        | Citrix Tools                  | Comos DSO       | Debug               | HAM Produktiv            |    |                                        |
| More apps $\downarrow$                 |                   | HAM Tes               | t OMP E             | Business Suite           | Rapid Deployment                | TCPOS                         | Test            | Test Desktops       | W2016 Test               |    |                                        |
| Always use this app to open .ica files |                   |                       |                     |                          |                                 |                               |                 |                     |                          |    |                                        |
|                                        |                   | 6                     |                     | 6                        | 6                               | 6                             | 2               | 2                   | 4                        |    |                                        |
| OK                                     |                   | AMC Evonik<br>XA Farm | APAC AMCI           | EVONIK_Farm<br>XA60      | AMC EVONIK_Farm<br>XA60 EU APAC | AMC EVONIK Farm<br>X460 NAFTA | Arbis NET DE    | Arbis NET EN        | Aspen Startbar MOB<br>HP |    |                                        |
|                                        | launch (2).ica    | ^                     |                     |                          |                                 |                               |                 |                     |                          | S  | how all X                              |

#### 3.2 Cause

The Citrix Client (also called ICA Client, Receiver or Workspace App is either not properly installed on your computer. In some cases the web browser does not know what to do with .ica files, although the Citrix Client was installed before.

#### 3.3 Solution

Please re-install the Citrix Client as described in section 2.3 Solution

# 3.4 Verification

After a Citrix Client was installed properly, your browser should automatically try to attempt to launch .ica files with a Citrix component (like Citrix Connection Manager, Citrix Receiver, Citrix Workspace app or similar).

When prompted you can allow the browser to 'always' open .ica files with the Citrix component.

(The message in the German screenshot translates to 'Always perform this action for this file type)

|                |                                |          | Öffnen von launch.ica X                                             |
|----------------|--------------------------------|----------|---------------------------------------------------------------------|
|                |                                |          | Sie möchten folgende Datei öffnen:                                  |
|                |                                |          | 🖻 launch.ica                                                        |
|                |                                |          | Vom Typ: Citrix ICA Client                                          |
|                | Open                           |          | Von: https://fra-vpn-gw.evonik.com                                  |
|                | Always open files of this type |          | Wie soll Firefox mit dieser Datei verfahren?                        |
|                |                                |          | ● <u>Ö</u> ffnen mit Citrix Connection Manager (Standard) ∨         |
|                | Show in folder                 | ,        | O Datei <u>s</u> peichern                                           |
|                | Show in folder                 | k EMEA   | <u> </u>                                                            |
|                | Cancel                         | <u> </u> | Optionen können im Anwendungen-Fenster in den Firefox-Einstellungen |
| launch (3).ica | ∧ 🕞 launch (3).ica             | ~        | geandert werden OK Abbrechen                                        |

# 4 Citrix Client Add Account Message

# 4.1 Symptom

Citrix Client (Receiver, Workspace app) shows an 'Add Acount' window.

| 🕲 Citrix Receiver                                                       | ×   |
|-------------------------------------------------------------------------|-----|
| Add Account                                                             |     |
| Enter your work email or server address provided by your IT department: |     |
|                                                                         |     |
|                                                                         |     |
| Do not show this window automatically at logon.                         |     |
| Add                                                                     | ose |

# 4.2 Cause

Citrix offers a feature to 'subscribe' to corporate applications. This feature isn't used at Evonik, and it won't work from non-Evonik devices anyway. That window would allow to specifiy subscription account information

# 4.3 Solution

Do not enter your Evonik email address or Company ID into that window. It would not harm if you did so, but it would also not work. Just leave the address field empty, select the checkbox to prevent that window from showing up again, and close the window.

| Citri | k Receiver                                                              |
|-------|-------------------------------------------------------------------------|
|       | Add Account                                                             |
|       | Enter your work email or server address provided by your IT department: |
|       |                                                                         |
|       |                                                                         |
|       | ☑ Do not show this window automatically at logon.                       |
|       | Add Close                                                               |